# User Manual -SmartHub Pro

Clockedin

3

ΰ

1)

\$

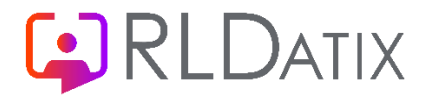

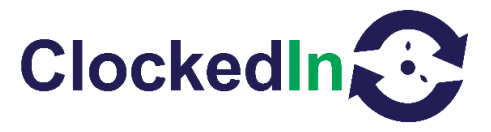

# SmartHub Pro – User Manual

## **Table of Contents**

- 1. INTRODUCTION
- 2. FURTHER INFORMATION
- 3. LIMIT OF LIABILITY
- 4. Software Design Topology
- 5. <u>Screen Saver</u>
- 6. Home Screen
- 7. <u>Super Admin Screen</u>
- 8. Admin Screen
- 9. <u>New/Edit Admin or User</u>
- 10.<u>Clock In/Out Method</u>
- 11. Other Functions

#### Introduction

OnTime Mobile is designed to clock in and out employees using a Mobile Device. It can also be used with a Beacon Terminal that has an assigned location to Clock in and out with. These events are then sent to AirStack for processing.

#### **Further Information**

For Further information, relating to this document, please contact:

Cube Purple Service Team

Email: <u>Support@cubepurple.com</u>

Office: +44 (0) 203 371 1006

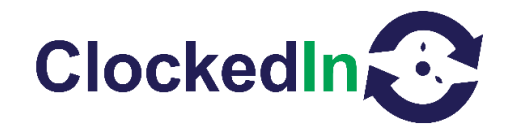

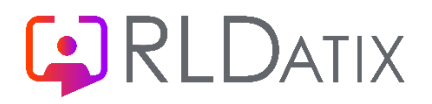

#### Limit of Liability

Every effort has been made to represent the design accurately using realistic examples wherever possible and to ensure that the material represented in this document is accurate and complete. However, Cube Purple Ltd cannot be held legally responsible for any mistakes in printing or faulty instructions contained within this document. The authors appreciate receiving notice of any errors or misprints.

There are no warranties, expressed or implied, including warranties of merchantability or fitness for a particular purpose, made with respect to the materials or any information provided to the user herein. Neither the authors nor publishers shall be liable for any direct, indirect, special, incidental or consequential damages arising out of the use or inability to use the contents of this manual.

#### Software Design Topology

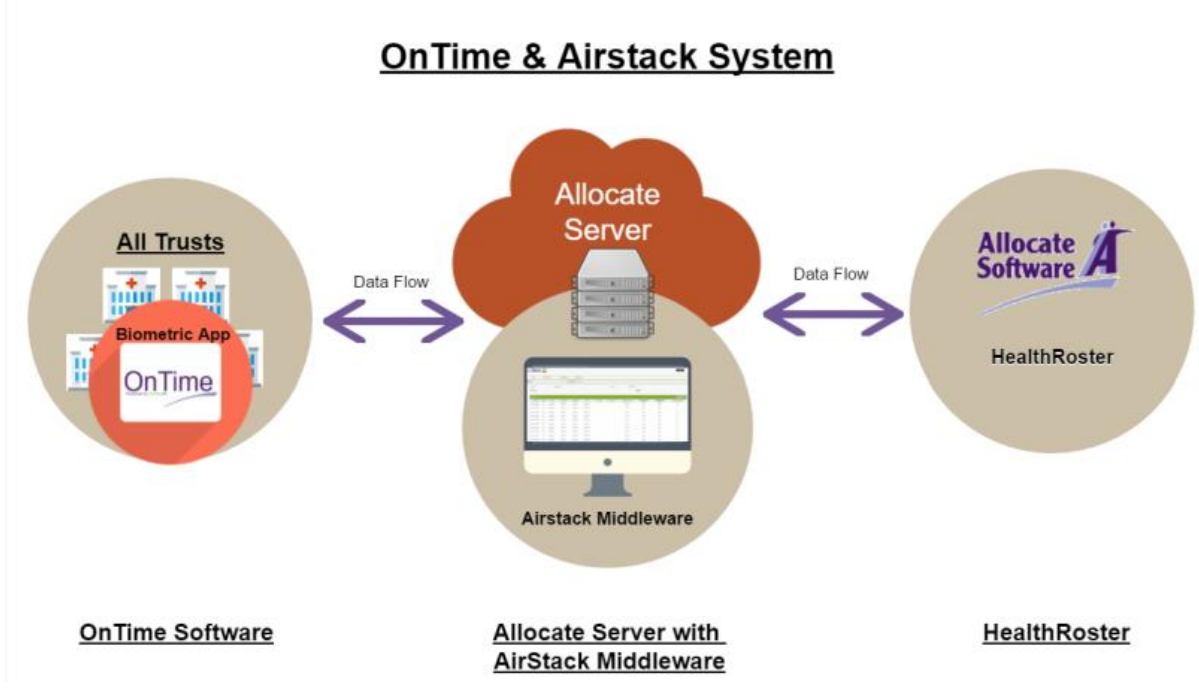

## Data Flow Process

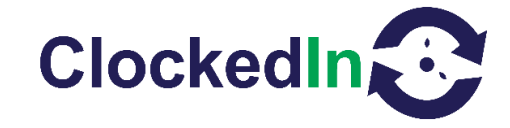

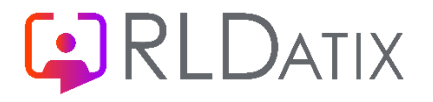

#### Screen Saver

The Screen Saver is the default screen of the App. From here, the user can access the home screen by either tapping the screen or using motion to wake up the device depending on how the device is set up.

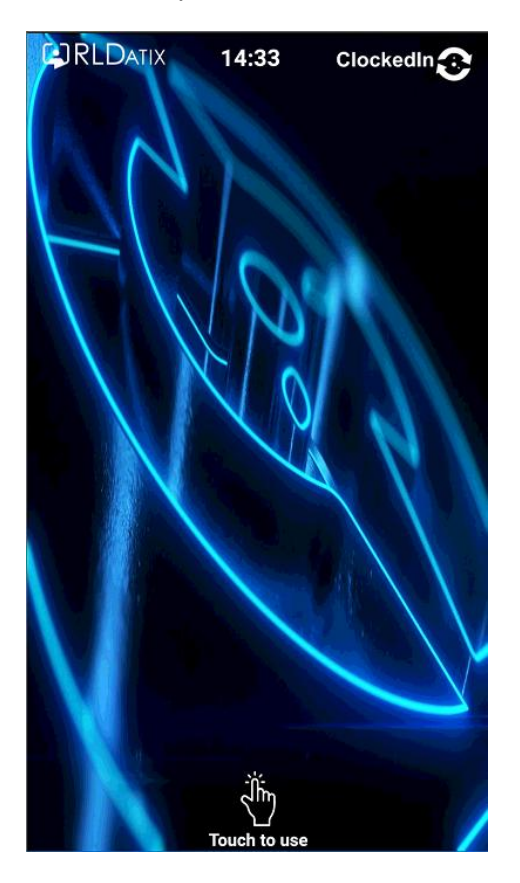

#### Home Screen

From the Home Screen, the user can make a clock event by placing their palm in front of the device, a pin, or placing their fob on the reader.

Employee Online/Loop and Administrator Access can also be selected on the home screen.

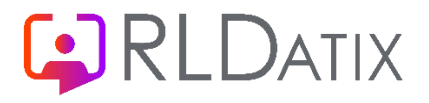

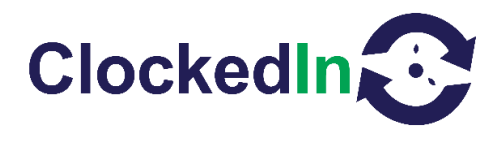

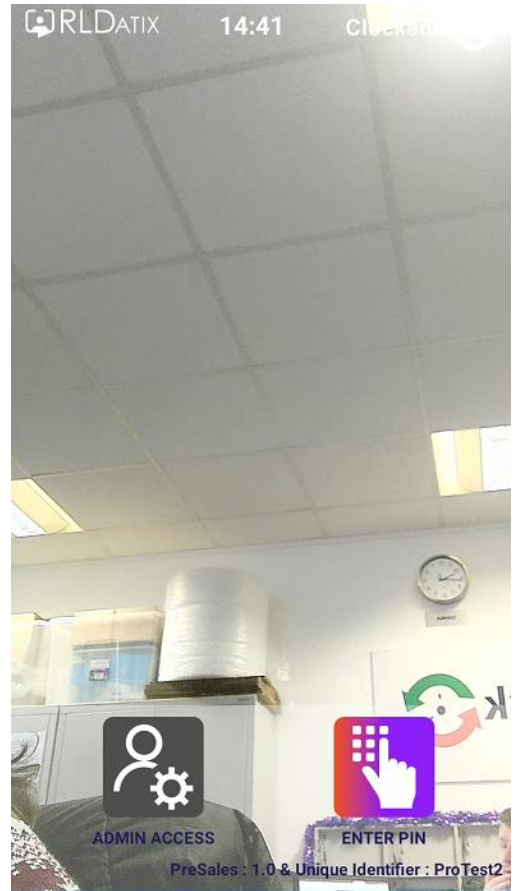

#### Super Administration Screen

The Super Admin screen allows

- New/Edit Admin registration
- Register Admin Fob
- Device Settings Set at Installation
- Change Logo Should not need to be changed
- Export Database

To gain access to this screen you must have Super Admin Privileges on your user.

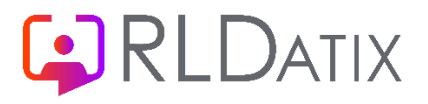

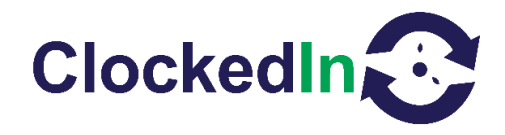

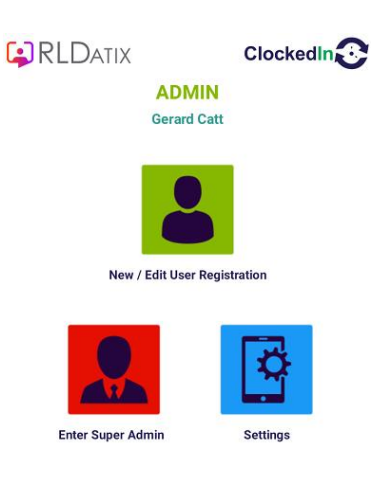

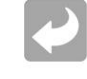

#### Admin Settings

Within the Admin settings, this is where you can register users and access some device settings.

Within the device settings you can change how the device works. E.g. turn off palm recognition.

| 5 Miles    |
|------------|
|            |
|            |
| 10 Seconds |
|            |

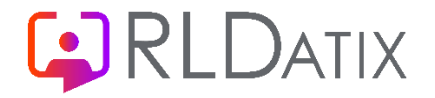

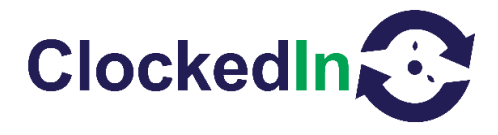

#### New/Edit Admin or User

Tap Search Employee & Select the Employee and then Select Palm icon to register a palm.

| RLDATIX                      |                 |  |
|------------------------------|-----------------|--|
| ADMIN                        |                 |  |
| New / Edit User Registration |                 |  |
|                              | Search Employee |  |
| First Name                   | Last Name       |  |
| First Name                   | Last Name       |  |
| Employee Number              |                 |  |
| Employee Number              |                 |  |
|                              | PALM<br>PIN     |  |
| <b>~</b>                     |                 |  |

After Selecting the Palm icon, the screen below will appear. Here you place your palm in the camera.

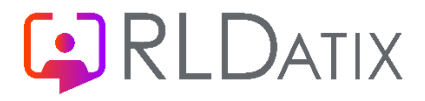

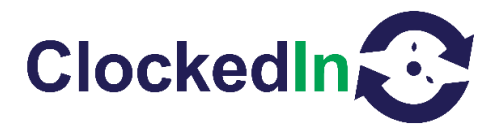

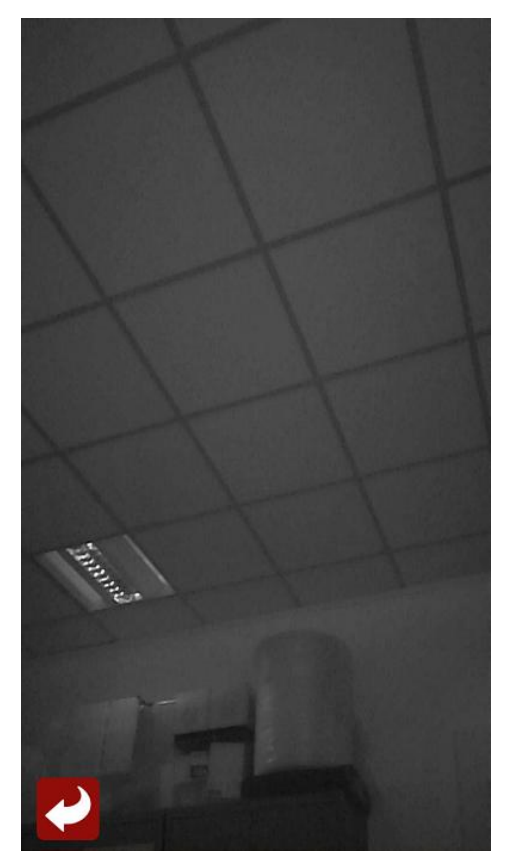

To register a pin, select the pin icon as shown in an image above. After this, the user will be prompted to enter their desired pin.

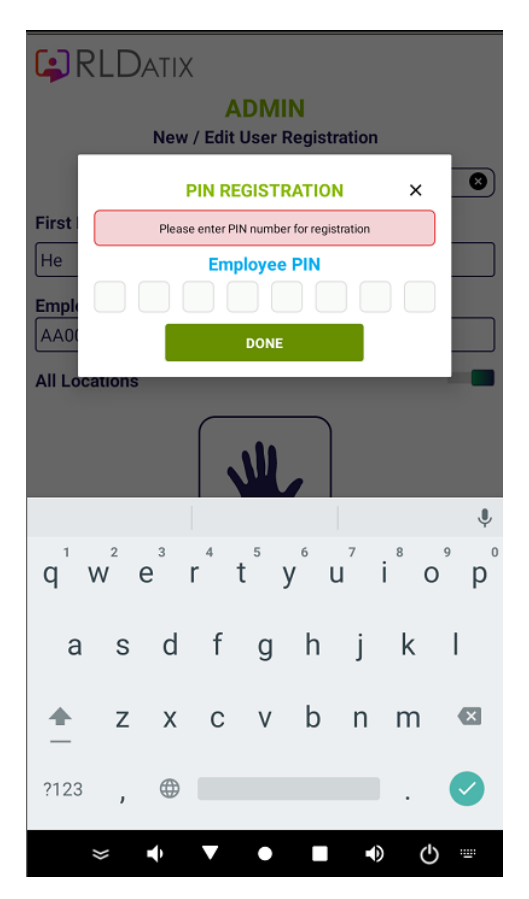

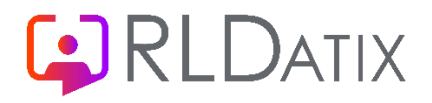

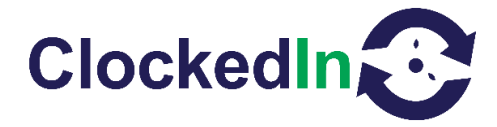

\*\*Please be aware that any user registered using a Super Admin password will automatically be given Admin privileges. In order to register a generic user please register using an Admin password.

#### Clock In/Out Method

The Screen Saver will be the default screen. To make a clock event the user will need to access the home screen by using motion like producing your palm or by touching the screen. To make a clock event, the user simply produces their palm in front of the device for up to seconds to allow the reader to scan their palm.

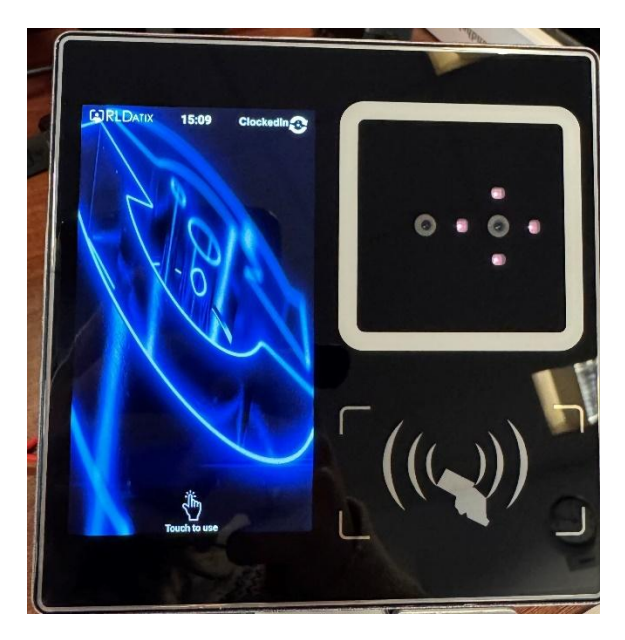

The user is then asked to confirm their activity either Clock In or Out.

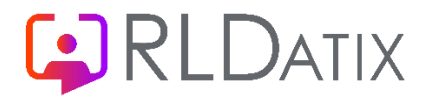

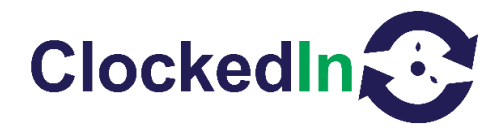

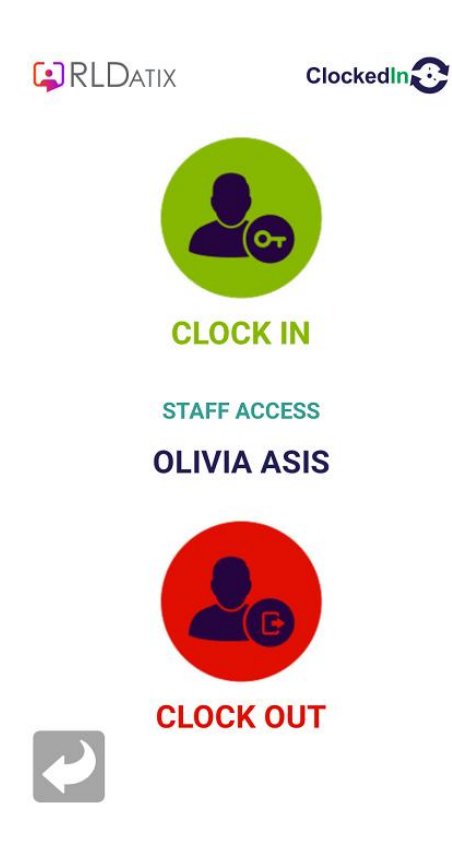

The User's Activity is confirmed by a notification pop up.

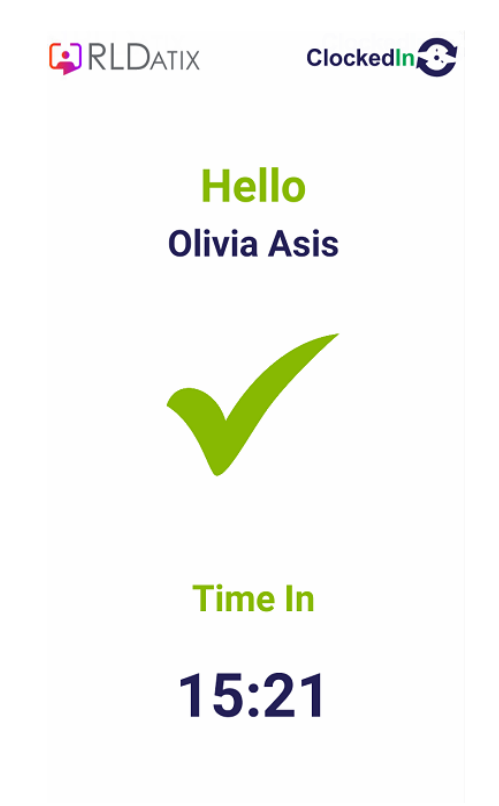

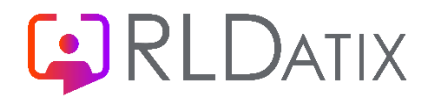

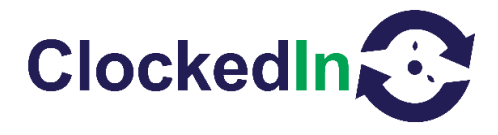

#### **Other Functions**

The SmartHub Pro also offers facial recognition as well as palm recognition. This is applicable to you if it has been requested by your organisation.

How this works:

- To register an admin, a super admin must log into 'Administrator Access'.
- To register a user, an admin must log into 'Administrator Access'.
  - Select New/Edit User Registration
  - Tap Seach Employee and select the employee you require
  - Select the Face icon
  - Stand in front of the device so that your face can be seen and select the camera button on the bottom of the screen. This process does not need to be repeated
  - Click the Green Tick and the registration is completed

The SmartHub Pro also offers NFC recognition. This allows users to register a fob along side of biometric registration.

How this works:

- To register a fob first enter either a super admin or admin password. Please be aware that any user registered with super admin password will automatically be given admin privileges
- From there select New/Edit Registration

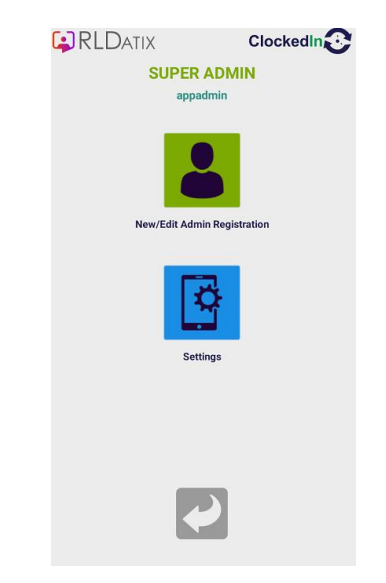

• Once that has been selected, search the user by using either their name or employee Number that is assigned on AirStack.

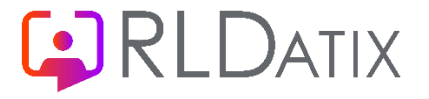

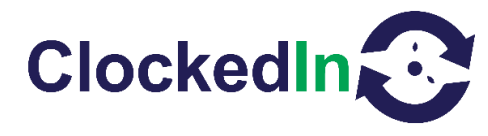

• From there, select the NFC icon. A pop up will then appear, please follow the instructions shown on this screen.

|                                                                                                    | X                                 |
|----------------------------------------------------------------------------------------------------|-----------------------------------|
| New                                                                                                    | ADMIN<br>/Edit Admin Registration |
|                                                                                                    | (AA0027 He <u>Yu</u>              |
| First Name                                                                                                    | Last Name                         |
| Не                                                                                                    | Yu                                |
| A Constant of the second second secon | REGISTER FOB                      |
| TOUCH & HOLD                                                                                                    | NFC TAG NEAR DEVICE.              |
| NFC                                                                                                    |                                   |
| ≈ •                                                                                                    | < ● ■ •) ()                       |

• This will be successfully completed, and the NFC icon will now be green instead of blue. Please log out of the area and the user will now be able to use their fob.